## H. To Remove Invoice From Payables

- a. Open Dynamics SL Menu
- **b.** Choose Accounts Payable
- c. Select Screens
- d. Select Voucher & Adjustment

e. Click on TYPE BOX and select DEBIT ADJUSTMENT.

**f.** Enter VENDOR ID, INVOICE #, INVOICE DATE, AND INVOICE AMOUNT as it appears on check to be voided.

**g.** Click on APPLY ADJUSTMENT, click empty box and F3---highlight REFERENCE NUMBER in box – OKAY.

**h.** Tab down to grid and enter information in ACCOUNT BOX, INVOICE QUANTITY (type "1"),

- INVOICE UNIT PRICE (type in total amount), also in INVOICE EXT PRICE.
- i. Tab to TRANSACTTION DESCRIPTION BOX type in "VOID CHECK NUMBER \_\_\_\_\_".
- **j.** Type total amount in CONTROL BOX

**k.** Click arrow on HANDLING BOX select RELEASE NOW, CLOSE, YES (file reports with AP reports for that month).